## Changing address on my.emich

International students are responsible to update their new address on my.emich.edu account within 10 days of any change. Updating your address is easy! Please follow the steps below.

### Step 1

Go to my.emich.edu and Click on "Student" tab

## Example Account Content Layout my emich You are currently logged in. You are currently logged in. Inny.emich Tutorial Student Employee Reports My Tab Join our TRUEMU Community PLEXE Campus Anne PLASTIC GROCE

## Step 3

Click "Update addresses and phones"

# Personal Information Student Services Finance Search Go Personal Information View Addresses and Phones Update Addresses and Phones View E-mail Addresses View Emergency Contacts

## Step 2

Scroll down to "Service Main Menu" Click "Personal Information"

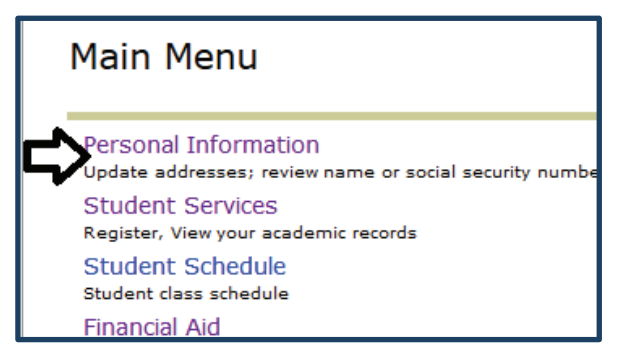

## Step 4

Choose the address you would like to change

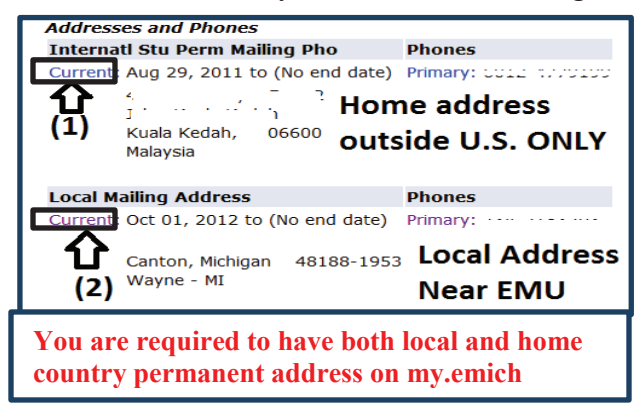

## Step 5

Insert your address on the form and click "Submit" once completed

| elf Service                         |                             |                                                  |                      |
|-------------------------------------|-----------------------------|--------------------------------------------------|----------------------|
| Local Mailing Address               |                             |                                                  |                      |
| Valid From This Date:MM/DD/YYYY     | 10/01/2012                  |                                                  |                      |
| Until This Date:MM/DD/YYYY          |                             |                                                  |                      |
| Address Line 1:                     | 411 Jarvis Street, Apt. 201 |                                                  |                      |
| Address Line 2:                     |                             | · ·                                              |                      |
| Address Line 3:                     |                             |                                                  | Example:             |
| City:                               | Ypsilanti                   |                                                  | Ypsilanti, MI. 48197 |
| State or Province:                  | Michigan                    | •                                                | Phone: 734-214-3234  |
| ZIP or Postal Code:                 | 48197                       |                                                  |                      |
| County:                             | Washtenaw - MI 🔹            |                                                  |                      |
| Nation:                             | United States of America    |                                                  | •                    |
| Primary Phone Number For This Ad    | dress:                      |                                                  |                      |
| Area Phone Extension<br>Code Number |                             | International<br>Access Code<br>and Phone Number | Unlisted             |
| 734 2143234                         | OR                          |                                                  |                      |
| Submit Reset                        | te                          |                                                  |                      |